## **Print Pay Slips from Workday**

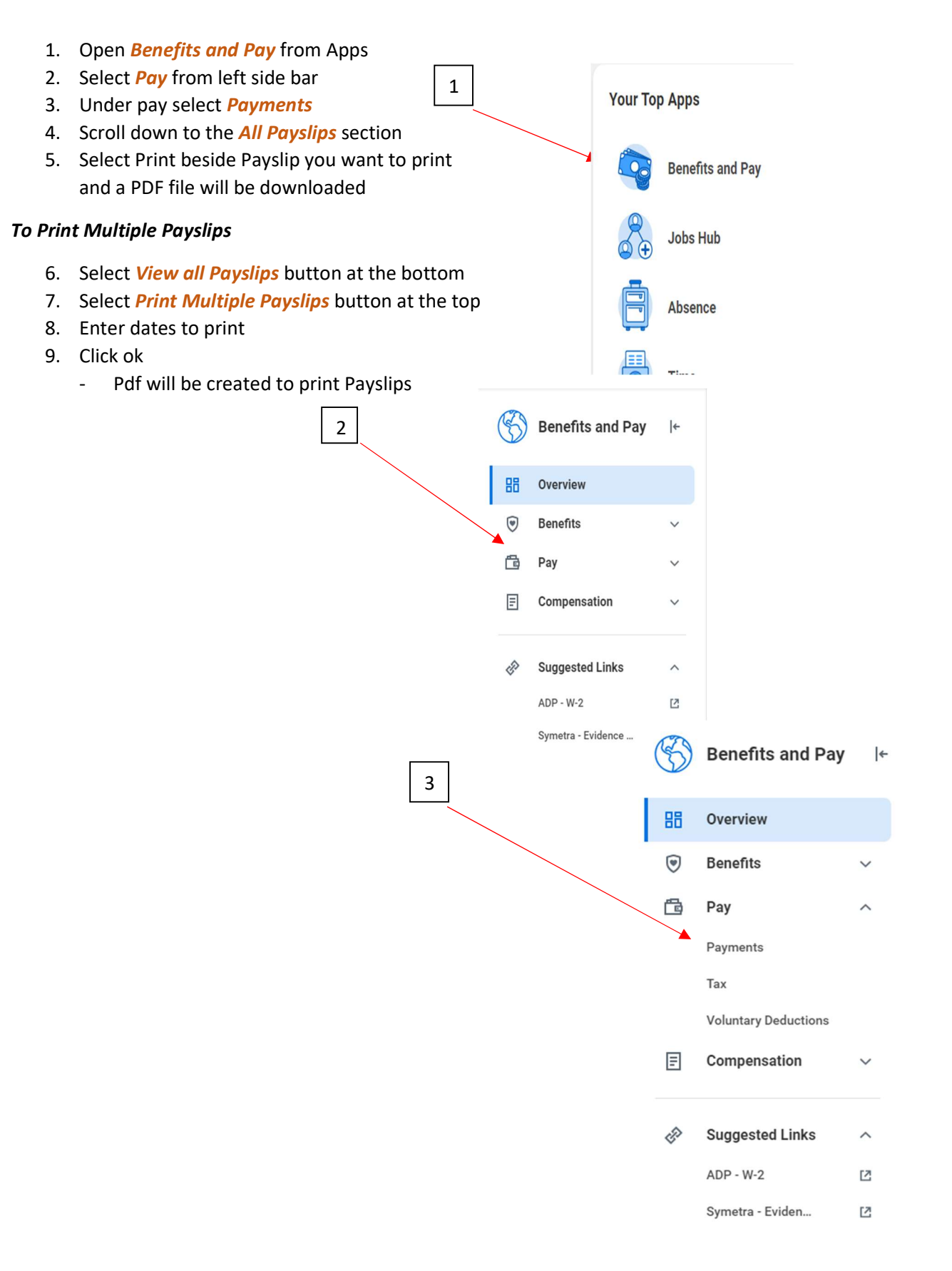